### **Beginning Note!**

This guide is easiest to complete by visiting the wizard from a laptop and having your Cell phone available to setup the Authentication App

#### Available Methods for Two-factor Authentication and Password Reset

Authenticator app (follow steps 1-7)

Text messages (follow steps 1, 8-11)

Phone calls (follow steps 1, 8-11)

#### Sign in to your Mount Union account

After you sign in to University account by visiting <u>https://mail.office365.com/mountunion.edu</u>, you'll see a prompt that asks you to provide more information before it lets you access your account.

(If you don't get this prompt visit <u>https://myprofile.microsoft.com</u> and click the 'Security Info' link)

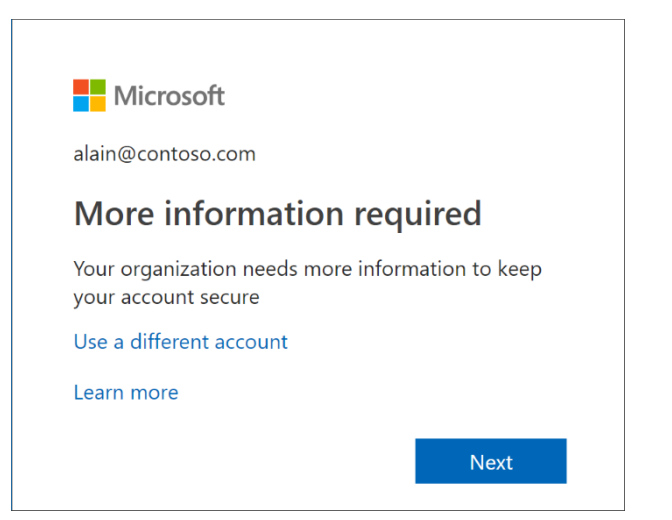

#### Set up your security info using the wizard

Follow these steps to set up your security info for your university account from the prompt.

1. After you select **Next** from the prompt, a **Keep your account secure wizard** appears, showing the Microsoft Authenticator app. (or if you'd prefer to setup text message based codes instead, click 'I want to user another method' at the bottom and skip to step 8)

|                 | Keep your ac                                                                                                    | count secure                                                       |      |
|-----------------|----------------------------------------------------------------------------------------------------|--------------------------------------------------------------------|------|
|                 | Your organization requires you to set up                                                                                                    | o some methods of proving who you are.                             |      |
|                 | 1 Арр                                                                                                    | 2 Phone                                                            |      |
| Microsof        | ft Authenticator<br>Start by getting the app<br>On your phone, install the Microsoft Auther<br>After you install the Microsoft Authenticato<br>I want to use a different authenticator app | nticator app. Download now<br>r app on your device, choose "Next". | Next |
| l want to set u | ıp a different method                                                                                                    |                                                                    |      |

2. On your phone, search for and install the 'Microsoft Authenticator' app in the Apple App Store or Android Play Store

For more information about how to download and install the app, see <u>Download and install the Microsoft</u> Authenticator app.

NOTE: if prompted, please allow camera access, this will significantly make the next few steps easier, the camera is only used for the initial setup process.

|          | Your organization requires you to set u                                              | ip some methods of proving who you are   | L.      |
|----------|--------------------------------------------------------------------------------------|------------------------------------------|---------|
|          | 1 Арр                                                                                | 2 Phone                                  |         |
| Microsof | t Authenticator<br>Set up your account<br>When prompted, allow notifications. Then a | add an account, and select "Work or scho | ol".    |
| L-J      |                                                                                      | Bac                                      | :k Next |
|          |                                                                                      |                                          |         |

3. Open the Microsoft Authenticator app, select to allow notifications (if prompted), select **Add account** from the **Customize and control** icon on the upper-right, and then select **Work or school account**.

4. Return to the **Set up your account** page on your computer, and then select **Next**.

The Scan the QR code page appears.

|                  | Keep your a                                                                                                    | ccount secure                         |           |
|------------------|----------------------------------------------------------------------------------------------------|---------------------------------------|-----------|
|                  | Your organization requires you to set u                                                                                                    | p some methods of proving who you     | are.      |
|                  | 1 Арр                                                                                                    | 2 Phone                               |           |
| Microsoft        | Authenticator<br>Scan the QR code<br>Use the Microsoft Authenticator app to sc<br>Authenticator app with your account.<br>Can't scan image? | an the QR code. This will connect the | Microsoft |
|                  |                                                                                                    |                                       | Back Next |
| I want to set up | a different method                                                                                                    |                                       |           |

5. Scan the provided code with the Microsoft Authenticator app QR code reader, which appeared on your mobile device after you created your work or school account.

The authenticator app should successfully add your school account without requiring any additional information from you. However, if the QR code reader can't read the code, you can select the **Can't scan the QR image** and manually enter the code and URL into the Microsoft Authenticator app. For more information about manually adding a code, see <u>Manually add an account to the app</u>.

6. Select **Next** on the **Scan the QR code** page on your computer.

A notification is sent to the Microsoft Authenticator app on your mobile device, to test your account.

|               | Keep your acco                                                       | ount secure             |              |      |
|---------------|----------------------------------------------------------------------|-------------------------|--------------|------|
|               | Your organization requires you to set up so                          | me methods of proving w | vho you are. |      |
|               | 1 App                                                                | 2                       | Phone        |      |
| Microso       | ft Authenticator<br>  Let's try it out                               |                         |              |      |
| -             | Approve the notification we're sending to your a Resend notification | pp.                     |              |      |
|               |                                                                      |                         | Back         | Next |
| I want to set | up a different method                                                |                         |              |      |

7. Approve the notification in the Microsoft Authenticator app, and then select Next.

| Keep your a                             | ccount secure                          |
|-----------------------------------------|----------------------------------------|
| Your organization requires you to set u | p some methods of proving who you are. |
| 1 Арр                                   | 2 Phone                                |
| Microsoft Authenticator                 | Back Next                              |
| I want to set up a different method     |                                        |

Your security info is updated to use the Microsoft Authenticator app by default to verify your identity when using twostep verification or password reset. Do not delete this app, it will be used whenever you log into your email or reset your password when not connected to the campus network.

 On the Phone set up page, choose whether you want to receive a text message or a phone call, and then select Next. For the purposes of this example, we're using text messages, so you must use a phone number for a device that can accept text messages.

| Keep your a                               | account secure                          |
|-------------------------------------------|-----------------------------------------|
| Your organization requires you to set     | up some methods of proving who you are. |
| 1 Арр                                     | 2 Phone                                 |
|                                           |                                         |
| Phone                                     |                                         |
| Which phone number would you like to use? |                                         |
| +1 $\checkmark$ 1234567890                |                                         |
| Call me                                   |                                         |
| • Text me a code                          |                                         |
|                                           | Next                                    |
| I want to set up a different method       |                                         |

A text message is sent to your phone number. If would prefer to get a phone call, the process is the same. However, you'll receive a phone call with instructions, instead of a text message.

9. Enter the code provided by the text message sent to your mobile device, and then select Next.

| Keep your a                                   | ccount secure                          |
|-----------------------------------------------|----------------------------------------|
| Your organization requires you to set u       | p some methods of proving who you are. |
| 1 Арр                                         | 2 Phone                                |
| Phone<br>We just sent a code to +1 1234567890 |                                        |
| Enter code<br>Resend code                     |                                        |
|                                               | Back Next                              |
|                                               |                                        |
| want to set up a different method             |                                        |

#### 10. Review the success notification, and then select **Done**.

| Keep your accou                               | unt secure                      |
|-----------------------------------------------|---------------------------------|
| Your organization requires you to set up some | methods of proving who you are. |
| 1 App                                         | 2 Phone                         |
| Phone<br>Call answered                        | Done                            |
|                                               |                                 |

Your security info is updated to use text messaging as a backup method to verify your identity when using two-step verification or password reset.

11. Review the **Success** page to verify that you've successfully set up both the Microsoft Authenticator app and a phone (either text message or phone call) method for your security info, and then select **Done**.

|                                          | Keep y                                                                                                | OUT ACCOUNT                                   | SECUTE<br>lods of proving who you a | re. |
|------------------------------------------|----------------------------------------------------------------------------------------------------|-----------------------------------------------|-------------------------------------|-----|
|                                          | 1 App                                                                                                 |                                               | 2 Phone                             |     |
| Success                                  |                                                                                                    |                                               |                                     |     |
| Great job! W<br>Default sign<br>Ph<br>+1 | :<br>ou have successfully set up your sec<br>n-in method: Microsoft Authenticat<br>2006<br>1234567890 | urity info. Choose "Don-<br>or - notification | e" to continue signing in.          |     |